# Set Up Your Nighthawk 5G Mobile Hotspot

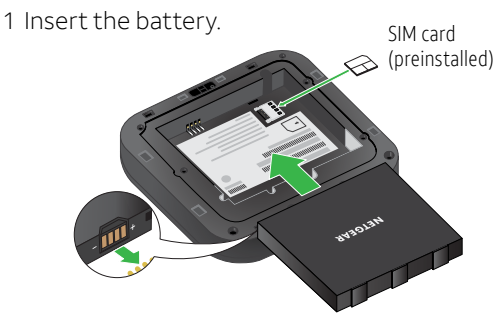

2 Install the back cover.

The battery is partially charged. When you need to recharge it, connect the USB cable to the mobile hotspot and then plug into:

- A wall socket, using the wall charger (faster charge option)
- The USB port on your laptop

**Note:** The mobile hotspot comes with a preinstalled SIM card. The SIM must be activated to a data plan with AT&T.

# **LCD Screen**

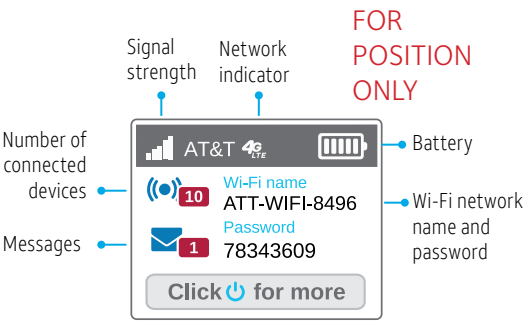

Your wireless device displays a network indicator to let you know which of AT&T's wireless networks you are connected to.

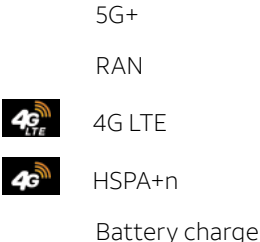

# Connect to the Internet

## Turn on your mobile hotspot

1 Press and hold the Power button for 2 seconds.

**Note:** The screen displays the hotspot's Wi-Fi network name and password.

### On your laptop or other wireless device

- 2 Open your Wi-Fi/network connection manager.
- 3 Find your mobile hotspot's Wi-Fi network name (ATT-WIFI-XXXX) and connect.
- 4 Enter your mobile hotspot's Wi-Fi password.
- 5 Launch your Internet browser.

**Note:** The screen goes dark to save power. Press and release the Power button to wake the screen.

# בפל 5לאדלפט

Vighthawk<sup>®</sup> 5G Mobile Hotspot

AT&T Eco Rating 2.0 only applies to the NETGEAR Nighthawk 5G Mobile Hotspot, model M5000. For limited factors evaluated visit att.com/EcoSpace. Wireless Emergency Alerts is a registered Trademark and Service Mark of CTIA.

NETGEAR and Nighthawk are trademarks of NETGEAR, Inc. 5G is a trademark of 3GPP. 5G not available everywhere. Contains Lithium ion battery recycle or dispose of properly.

© 2018 AT&T Intellectual Property. All rights reserved. AT&T, the AT&T logo and all other AT&T marks contained herein are trademarks of AT&T Intellectual Property. All other marks are the property of their respective owners.

Printed in USA

201-24043-01

# Get to Know Your Nighthawk 5G Mobile Hotspot

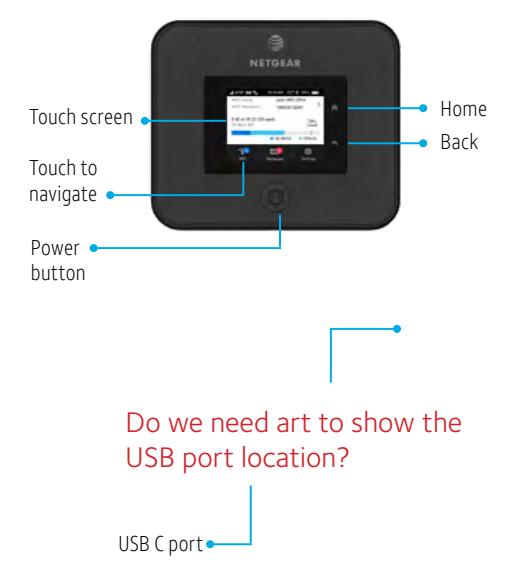

# **LCD Screens**

#### ALL IMAGES ARE FOR POSITION ONLY

Press the Navigation button () to scroll through the screens.

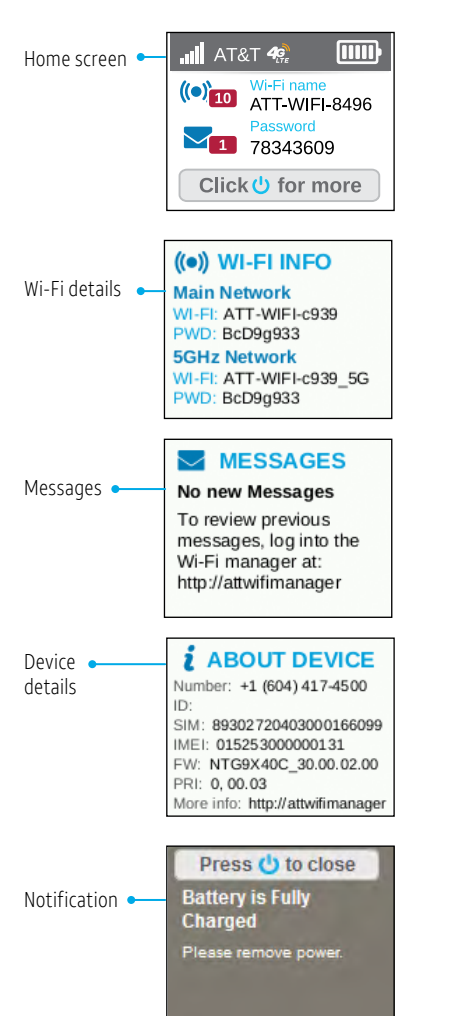

# WiFi Manager

You can use a browser to view and change the mobile hotspot settings.

#### Log In

- 1 On your Wi-Fi device, type http://attwifimanager in the browser bar.
- 2 Log in as administrator. Default login is **attadmin**.

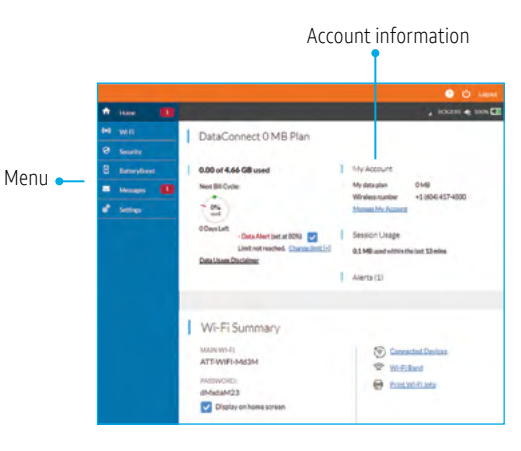

## Hide password

Your WiFi password displays on your mobile hotspot screen, but you can hide it.

- 1 On your Wi-Fi device, type http://attwifimanager in the browser bar.
- 2 Log in as administrator. Default login is **attadmin**.
- 5 In the Wi-Fi Summary section, under PASSWORD, clear the **Display on homescreen** check box.

The Save button displays near the bottom of the page.

 $\prec \Delta \vdash$ 

6 Click Save.

# WiFi Settings

## Change Wi-Fi network name and password

- 1 On your Wi-Fi device, type http://attwifimanager in the browser bar.
- 2 Log in as administrator. Default login is **attadmin**.
- 3 Select Wi-Fi on the menu.

|                                                                                                    |                                                                                                    | 🗢 🖸 travel                                                                                                    |
|----------------------------------------------------------------------------------------------------|----------------------------------------------------------------------------------------------------|----------------------------------------------------------------------------------------------------|
| 🕈 Hone                                                                                                    |                                                                                                    | 🖌 ROCEIS 👟 100% 🖸                                                                                                    |
| H wer  Convet Colore Colore Co | Main Wi-Fi<br>Bit that printy related bits with<br>research constrainty with our that a relation<br>with NMS<br>ATTWFFMBBB<br>WITH RESEARCH<br>WITH RESEARCH<br>WITH | Guest Wi-Fi<br>Gent Wi-files you to descend the file table<br>and the second second provide the second<br>second second provide the second second provide the second<br>second second second second second second second second<br>second second second second second second second second<br>second second second second second second second second<br>second second second second second second second second second second<br>second second |
|                                                                                                    | Connected Devices<br>Mar Will Connected Devices<br>SPX<br>Content Films Acons Control                                                                                | General Weith Concentrated Develops<br>Net-Develops Concentrat                                                                                                    |

- 4 In the Main Wi-Fi section, click Edit.
- 5 Type your new Wi-Fi network name and password.
- 6 Change the settings.

The Save button displays near the bottom of the page.

6 Click Save.

## More WiFi Options

You can change more WiFi settings on the Options page.

- 1 On your Wi-Fi device, type
  - http://attwifimanager in the browser bar.
- 2 Log in as administrator. Default login is **attadmin**.
- 3 Select Wi-Fi on the menu.

#### 4 Select Options.

|                          |                                                              |                                                                            |                                                                                           | <ul> <li>Ó terr</li> </ul>                                             |  |
|--------------------------|--------------------------------------------------------------|----------------------------------------------------------------------------|-------------------------------------------------------------------------------------------|------------------------------------------------------------------------|--|
| ft thee                  |                                                              |                                                                            |                                                                                           | 1000 g 188                                                             |  |
| 11 int. 💷                | Choose An Option                                             |                                                                            |                                                                                           |                                                                        |  |
| Connect<br>Communication |                                                              |                                                                            |                                                                                           |                                                                        |  |
| @ Secondar               |                                                              | ((0))                                                                      | <b>E</b>                                                                                  | 1000                                                                   |  |
| · Newsyo                 |                                                              | -                                                                          | -                                                                                         | -                                                                      |  |
| 1 ma                     | 2.4 GHz Only<br>Basic Wi-P<br>consutible with all<br>devices | S GHz Only<br>Patter W-FL but<br>may be incompatible<br>with order devices | Dual-Band 2.4 &<br>5 GHz<br>Both 2.4 & 5 Ghz<br>enabled, but uses<br>more power           | Turn Off Wi-Fi<br>Use this option if you<br>only want to USB<br>techer |  |
|                          | Main Wi-Fi                                                   |                                                                            | Guest Wi-Fi                                                                               |                                                                        |  |
|                          | Williame                                                     | ATTICPINGM                                                                 | Enable Guest WHF to Share your WHF with<br>visitors without exposing them to your devices |                                                                        |  |
|                          | With passes d                                                | 2-32-bentes<br>dAvan/25<br>2-62-bentes                                     | ANNOT.                                                                                    |                                                                        |  |
|                          | Decryption                                                   | 1/PA2 Personal AES *                                                       |                                                                                           |                                                                        |  |
|                          | Broadcast W-PI<br>Nerve (STIC)                               | 0                                                                          |                                                                                           |                                                                        |  |
|                          | Wolf: Private<br>Separator                                   | 00                                                                         |                                                                                           |                                                                        |  |
|                          | Wi-Fi Option                                                 | ns 😔                                                                       |                                                                                           |                                                                        |  |

## Federal Communication Commission Interference Statement

This device complies with Part 15 of the FCC Rules. Operation is subject to the following two conditions: (1) This device may not cause harmful interference, and (2) this device must accept any interference received, including interference that may cause undesired operation.

This equipment has been tested and found to comply with the limits for a Class B digital device, pursuant to Part 15 of the FCC Rules. These limits are designed to provide reasonable protection against harmful interference in a residential installation. This equipment generates, uses and can radiate radio frequency energy and, if not installed and used in accordance with the instructions, may cause harmful interference to radio communications. However, there is no guarantee that interference will not occur in a particular installation. If this equipment does cause harmful interference to radio or television reception, which can be determined by turning the equipment off and on, the user is encouraged to try to correct the interference by one of the following measures:

- Reorient or relocate the receiving antenna.
- Increase the separation between the equipment and receiver.
- Connect the equipment into an outlet on a circuit different from that to which the receiver is connected.
- Consult the dealer or an experienced radio/TV technician for help.

## **FCC Caution:**

- Any changes or modifications not expressly approved by the party responsible for compliance could void the user's authority to operate this equipment.
- > This transmitter must not be co-located or operating in conjunction with any other antenna or transmitter.

## **Radiation Exposure Statement:**

This device meets the government's requirements for exposure to radio waves.

This device is designed and manufactured not to exceed the emission limits for exposure to radio frequency (RF) energy set by the Federal Communications Commission of the U.S. Government.

The exposure standard for wireless device employs a unit of measurement known as the Specific Absorption Rate, or SAR. The SAR limit set by the FCC is 1.6W/kg. \*Tests for SAR are conducted using standard operating positions accepted by the FCC with the device transmitting at its highest certified power level in all tested frequency bands.

For body worn operation, this device has been tested and meets the FCC RF exposure guidelines for use with an accessory that contains no metal and be positioned a minimum of 10mm from the body. Use of other accessories may not ensure compliance with FCC RF exposure guidelines. If you do not use a body-worn accessory and are not holding the device at the ear, position the handset a minimum of 10mm from your body when the device is switched on.

Note: The country code selection is for non-US model only and is not available to all US model. Per FCC regulation, all WiFi product marketed in US must fixed to US operation channels only.